# MAY 2025 Even Regular E-Form Help File

## Note:

- Forget Password concern follow the steps mentioned in password reset help file.
- Make sure you have cleared all your dues before applying for the regular E-form.
- Please do not submit the form if the subject is incorrect, as we are not able to make any changes after submission. Please contact the relevant department to update the subject.
  - 1. Launch Google Chrome/Microsoft Edge in normal mode in Desktop/Laptop and open the website TCSion Self Service. The link is below. https://www.tcsion.com/SelfServices/

#### 2. Insert your login credentials then Click "Login"

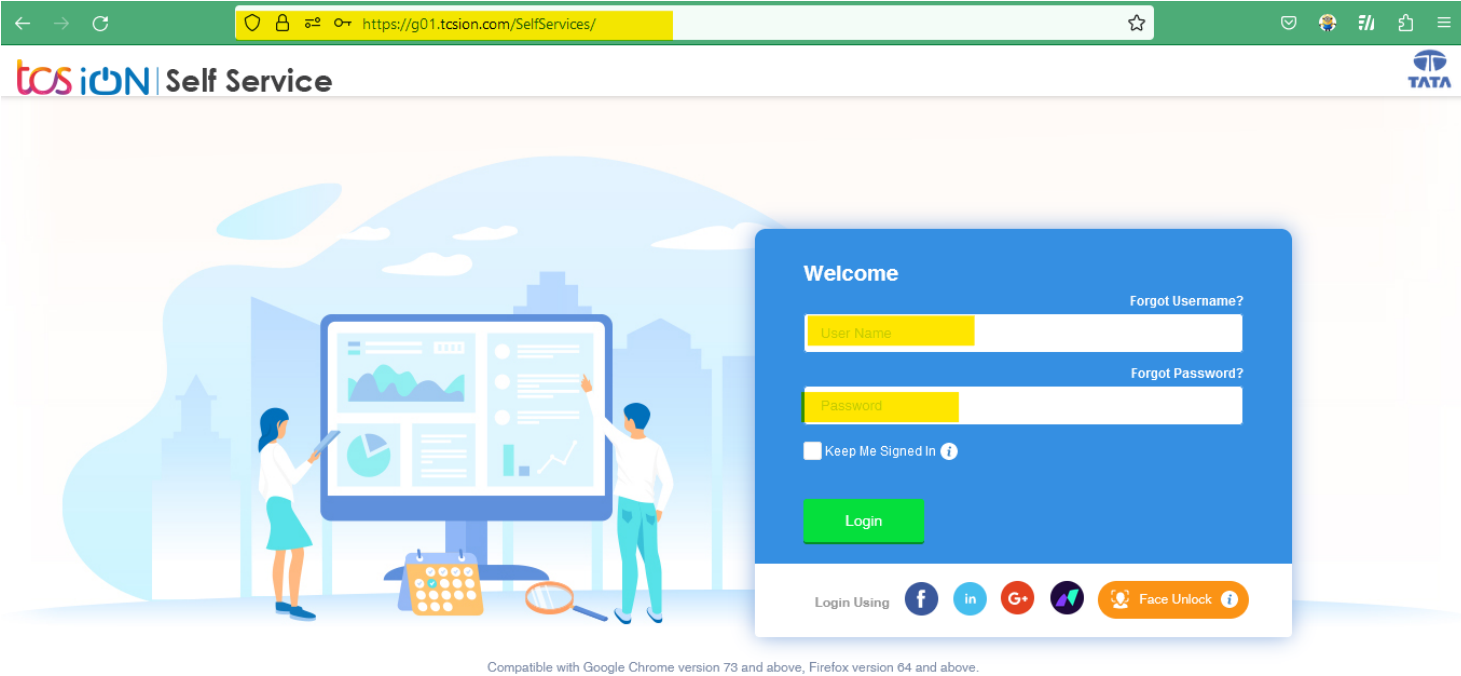

Copyright 2023 Tata Consultancy Services Limited. Privacy Notice | Version 10.18.00.02

3. Click "Exam & Grading icon then click Exam Enrollment

| <b>Sushant</b><br>University         | TCS iON   Self Service                                                                                                    |                                                | Student_Ansal_New | ^ | ? | Q | 0 | 3 <mark>0</mark> | <br>٢ |
|--------------------------------------|----------------------------------------------------------------------------------------------------|------------------------------------------------|-------------------|---|---|---|---|------------------|-------|
| ™¢¢                                  |                                                                                                    |                                                |                   |   |   |   |   |                  | Î     |
| D)                                   |                                                                                                    | 🏫 🥩 🌍                                          |                   |   |   |   |   |                  | н     |
| 2                                    |                                                                                                    | Digital Campus Learning Exchange Notifications |                   |   |   |   |   |                  | н     |
|                                      |                                                                                                    |                                                |                   |   |   |   |   |                  |       |
| 盦                                    | <u>\$</u>                                                                                                    | 👔 🚺 🧺 🥩                                        |                   |   |   |   |   |                  |       |
| *                                    | My Profile                                                                                                    | Academics Exam & Grading Fee Library           | Feedback          |   |   |   |   |                  |       |
|                                      |                                                                                                    |                                                |                   |   |   |   |   |                  | -11   |
|                                      |                                                                                                    | Date Sheet                                     |                   |   |   |   |   |                  | н     |
|                                      |                                                                                                    | My Exam Result Exam Enrollment                 |                   |   |   |   |   |                  | н     |
|                                      |                                                                                                    |                                                |                   |   |   |   |   |                  | н     |
|                                      |                                                                                                    |                                                |                   |   |   |   |   |                  |       |
| © 2024 Tata Consultancy Services Lim | O 2024 Tata Consultancy Services Limited. All Rights Reserved. Cookie Policy   Customize Cookie Notice   Terms of Use   Version 11.03.00.00 Self Services Session expires in 30 mins TATA CONSULTANCY SERVICES |                                                |                   |   |   |   |   |                  |       |

4. Click "Exam Enrollment"

| En-           | Sushant<br>University | <b>ໄCS iປັN</b>  Self Serv | ice                      | View        | <b>*</b> ? | Q        | o 📢   |   | ٩      | ×  |
|---------------|-----------------------|----------------------------|--------------------------|-------------|------------|----------|-------|---|--------|----|
| <b>™</b> Ø    |                       |                            |                          |             |            |          |       | ( | ⇒Log o | ut |
| ×             |                       |                            | <b>  </b> Sucha          | nt          |            |          |       |   |        |    |
| Î             |                       |                            | Univer                   | sity        |            |          |       |   |        |    |
| $\mathcal{R}$ | 😑 Exam Enroll         | ment                       | Erstwhile Ansal Universi | ty Gurugram |            |          |       |   |        |    |
| \$            |                       |                            | Exam Enrollment          | Refresh     |            |          |       |   |        |    |
|               | Action                | Application Seq No 👇       | SGM Name 🚖               | Name 🛧      | Curre      | nt Semes | ter 🛧 |   |        |    |
|               | ۲                     | 7682                       | Dec_2022ODDSEM           | NAVYA SINGH | Seme       | ster-3   |       |   |        |    |
|               |                       | 3573                       | Dec_2021ODDSEM           | NAVYA SINGH | Seme       | ster-1   |       |   |        |    |

5. To view the subject enrollment details, go to the Regular Enrollment section and click the plus icon.

| Subject Enrollement Details |         |   |
|-----------------------------|---------|---|
| Regular Enrollment          |         |   |
| Form Status:                | Pending |   |
| Semester-8                  |         | + |
| Improvement                 |         |   |
| Form Status:                | Pending |   |
| Semester-2                  |         | + |
| Form Status:                | Pending |   |
| Semester-4                  |         | + |
| Re Appear                   |         |   |
| Form Status:                | Pending |   |
| Semester-4                  |         | + |
| Fee Details                 |         |   |

6. If the fee has not been cleared, the fee due error will appear, and you will be able to apply once the fee has been cleared.

|                             | Error                                                                                                    |                                                                                                    |
|-----------------------------|----------------------------------------------------------------------------------------------------|----------------------------------------------------------------------------------------------------|
|                             | Fees Dues, if paid pls. wait for 12-24 hours for updation of records. If the problem still persists pls. contact your school. | and the second second s |
|                             | ОК                                                                                                    |                                                                                                    |
| Subject Enrollement Details |                                                                                                    |                                                                                                    |
| Regular Enrollment          |                                                                                                    |                                                                                                    |
| orm Status:                 | Pending                                                                                                    |                                                                                                    |
|                             |                                                                                                    |                                                                                                    |

### 7. On clicking the + icon to verify the subject

| Regular Enrollment |         |
|--------------------|---------|
| Form Status:       | Pending |
| Semester-3         |         |

| Semester-3 |              |                                                               |              |  |
|------------|--------------|---------------------------------------------------------------|--------------|--|
| S.No.      | Subject Type | Subject Name                                                  | Subject Code |  |
| 1          | Compulsory   | BMRIT Directed Clinical Education - Part I & II (Studentship) | BMRIT0335    |  |
| 2          | Elective     | Microsoft Project: Beginner to Expert                         | TDC22ET05    |  |
| 3          | Compulsory   | Human Anatomy and Physiology Including Pathology Part-2       | BMRIT3001    |  |
| 4          | Compulsory   | Clinical Radiography- Positioning Part 1                      | BMRIT3002    |  |
| 5          | Compulsory   | Modern Radiological & Imaging Equipment Including Physics     | BMRIT3003    |  |
| 6          | Compulsory   | Contrast & Special Radiography Procedures                     | BMRIT3004    |  |
| 7          | Compulsory   | Workshop (TELE MEDICINE)                                      | BMRIT3006    |  |
| 8          | Compulsory   | Health Research Fundamentals (MOOC)                           | BMRIT3007    |  |

#### Improvement

| Form Status: | Pending |   |
|--------------|---------|---|
| Subjects     | +       | • |

8. Verify the fee details and click the submit button. In the case of late applications, the due amount will be shown.

| Fee Details                            |        |
|----------------------------------------|--------|
| Regular Enrollment                     |        |
| Semester-3                             |        |
| Per subject fee for Semester-3 : 0     |        |
| Total Fee to be paid for Semester-3: 0 |        |
| Grand Fee to be paid(in Rupees): 0     |        |
|                                        | Submit |

9. Read the information then on Click "Proceed".

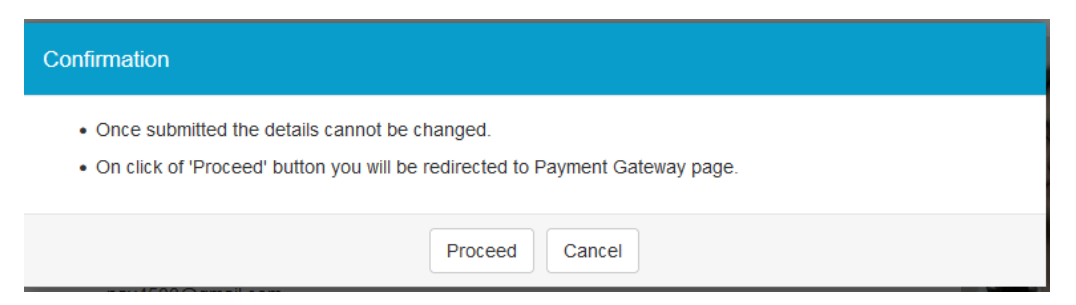

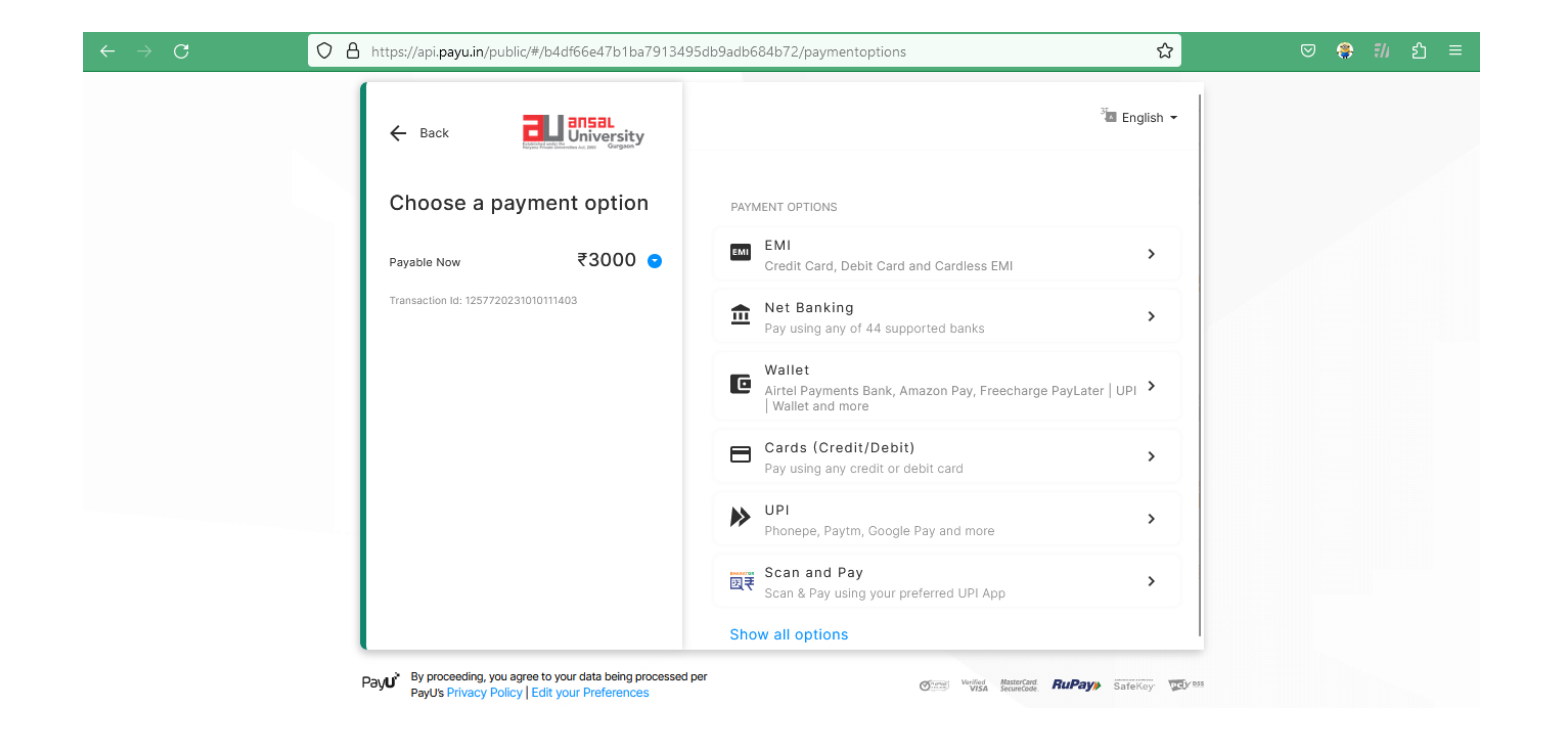

11. After the exam department approves the regular form, the Admit Card will be available for download and printing.

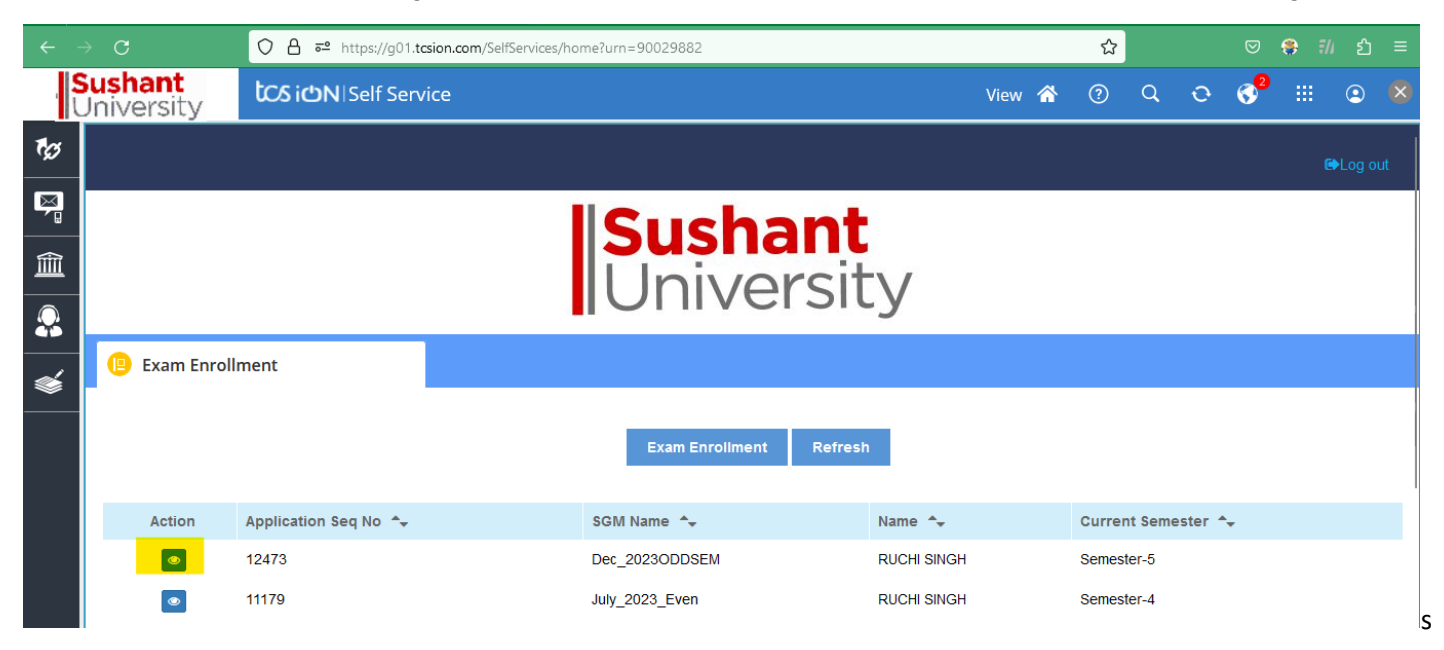

Note: For any technical issue contact at "erpsupport@sushantuniversity.edu.in"